# **SECTION MEMBRES** Aide-mémoire à l'ajout de machines

1. Cliquez sur https://scmachinerie.com/frontend-manager/ ou MON COMPTE dans le menu pour accédez à votre espace membre

| CHARLES 450-531-3848   DAVID 450-531-9282         |                                                                                                    |                                                                  |                                    |                  |                             | (•)                                                                                                    |
|---------------------------------------------------|----------------------------------------------------------------------------------------------------|------------------------------------------------------------------|------------------------------------|------------------|-----------------------------|----------------------------------------------------------------------------------------------------|
| SCMachinerie.com                                  | INVENTAIRE 🤟 NOUS RECHERCHO                                                                                                    | NS PARTENAIRES & PUBLICITAIRES ~<br>CONTACT ~ 11 ~               | VENDRE MAGAZINE - FI               | NANCEMENT VIDÉOS | C ENTRER LE TITRE DU LE SKU |                                                                                                    |
| Rentrez vos informa                               | itions pour vo                                                                                                    | us CONNECTER                                                     | 2                                  |                  | _                           |                                                                                                    |
| DIV. AGRICOLE DAVID 450-531-9282   DIV. L         | OURD SIMON 418-387-0559   PIERRE                                                                                                    | 514-430-3231                                                     |                                    |                  |                             | )                                                                                                    |
| SCMachinerie.col<br>service courtier Machinerie I | INVENTAIRE V NO                                                                                                    | JS RECHERCHONS PARTENAIRES & PUBLI<br>FINANCEMENT VIDÉOS CONTACT | CITAIRES V VENDRE MAGAZII<br>V 🎹 V | NE Y Chercher    |                             |                                                                                                    |
|                                                   |                                                                                                    |                                                                  |                                    |                  |                             |                                                                                                    |
| Se cor                                            | nnecter                                                                                                    |                                                                  |                                    |                  |                             |                                                                                                    |
| Identifiant ou e-                                 | -mail *                                                                                                    |                                                                  |                                    |                  |                             |                                                                                                    |
|                                                   |                                                                                                    |                                                                  |                                    |                  | _                           |                                                                                                    |
| Mot de passe *                                    |                                                                                                    |                                                                  |                                    |                  |                             |                                                                                                    |
| SE CONNECTER                                      | Se souvenir de moi                                                                                                    |                                                                  |                                    |                  |                             |                                                                                                    |
| Mot de passe pe                                   | rdu ?                                                                                                    |                                                                  |                                    |                  |                             |                                                                                                    |
|                                                   |                                                                                                    |                                                                  |                                    |                  |                             |                                                                                                    |
|                                                   |                                                                                                    |                                                                  |                                    |                  |                             |                                                                                                    |
|                                                   | CHARLES 450-531-3848   DAVID 450-531-3283<br>SCMachinerie.com<br>DERVICE COURTIER MACHINERIE INC<br>AGRICOLE DAVID 450-531-9282   DIV. I<br>SCMachinerie.com<br>SERVICE COURTIER MACHINERIE I<br>SERVICE COURTIER MACHINERIE I<br>Identifiant ou e<br>Mot de passe *<br>SE CONHECTER<br>Mot de passe pe |                                                                  |                                    |                  | <text></text>               | <image/> <complex-block><complex-block><complex-block><complex-block><complex-block><complex-block><complex-block><complex-block><complex-block><complex-block><complex-block></complex-block></complex-block></complex-block></complex-block></complex-block></complex-block></complex-block></complex-block></complex-block></complex-block></complex-block> |

3. Cliquez sur GESTIONNAIRE FRONTEND ou HERE

| INVENTAIRE ✓ NOUS RECHERCHONS PARTENAIRES & PUBLICITAIRES ✓ VENDRE MAGAZINE ✓<br>FINANCEMENT VIDÉOS CONTACT ✓ I∎I ✓                                              | Chercher                                                  |
|----------------------------------------------------------------------------------------------------|-----------------------------------------------------------|
| Bonjour Jenna Test Membre (vous n'êtes pas Jenna Test Membre ? Déconnexio                                                                                        | n)                                                        |
| À partir du tableau de bord de votre compte, vous pouvez visualiser vos comma<br>adresses de livraison et de facturation ainsi que changer votre mot de passe et | indes récentes, gérer vos<br>les détails de votre compte. |
| Mon tableau de bord Ven                                                                                                    | deur                                                      |
| atore and payment actings.<br>Click here to access Jenna - Test dashboard.                                                                                       | sans report and manage your                               |
|                                                                                                    |                                                           |
|                                                                                                    |                                                           |
|                                                                                                    |                                                           |

4. Une fois dans l'espace client, cliquez sur AJOUTER UN PRODUIT

| Service Courtier Machinerie |                                 |                               |                             |                   |                    |
|-----------------------------|---------------------------------|-------------------------------|-----------------------------|-------------------|--------------------|
| Bonjour, Jenna Test Membre  |                                 |                               |                             |                   |                    |
| Produits 👻                  | ·                               |                               |                             |                   |                    |
| Paramètres                  | RE                              | ECHERCHER                     |                             |                   |                    |
| E• Se déconnecter           |                                 |                               |                             |                   |                    |
|                             | Filtrer par type de produit 🛛 🗸 | Filtrer par état de stock 🛛 🗸 | Filtrer par catégorie 🔹     | FILTRER           |                    |
|                             |                                 |                               |                             |                   |                    |
|                             | Se Nom                          | UGS Stock                     | Prix Catégories             | Étiquettes Date 🗘 | Auteur/<br>autrice |
|                             | Aucun produit trouvě            |                               |                             |                   |                    |
|                             | Nom Nom                         | UGS Stock                     | Prix Catégories             | Étiquettes Date 🕏 | Auteur/<br>autrice |
|                             |                                 |                               |                             |                   |                    |
|                             |                                 |                               |                             |                   |                    |
|                             | PRÊT À COMMENCER À V            | ENDRE QUELQUE CHOSE DE        |                             |                   |                    |
|                             | GEI                             |                               |                             |                   |                    |
|                             |                                 | CRÉER UN PROI                 | DUIT DEMARRER L'IMPORTATION |                   |                    |

#### 5. AJOUTER les informations DU PRODUIT

| Service Courtier Machinerie | _                             |                                                                                                    |
|-----------------------------|-------------------------------|----------------------------------------------------------------------------------------------------|
| Bonjour, Jenna Test Membre  | PRODUIT                       |                                                                                                    |
| 26 - 50 M                   | TRODONT                       |                                                                                                    |
| Total los des des           | Vignette                      |                                                                                                    |
| Tous les produits           |                               |                                                                                                    |
| Ajouter un produit          |                               |                                                                                                    |
| Parametres                  | Galerie de produits           |                                                                                                    |
| Le se deconnecter           |                               | -                                                                                                    |
|                             | Titre                         |                                                                                                    |
|                             | Description                   |                                                                                                    |
|                             |                               | 93 AJOUTER UN MÉDIA<br>VISUEL TEXTE                                                                                                   |
|                             |                               | <b></b>                                                                                                    |
|                             |                               |                                                                                                    |
|                             |                               |                                                                                                    |
|                             |                               |                                                                                                    |
|                             |                               |                                                                                                    |
|                             |                               |                                                                                                    |
|                             |                               |                                                                                                    |
|                             |                               |                                                                                                    |
|                             |                               |                                                                                                    |
|                             |                               |                                                                                                    |
|                             |                               |                                                                                                    |
|                             |                               | 93 Alouter un Média                                                                                                    |
|                             |                               |                                                                                                    |
|                             |                               |                                                                                                    |
|                             |                               |                                                                                                    |
|                             |                               |                                                                                                    |
|                             |                               |                                                                                                    |
|                             |                               |                                                                                                    |
|                             |                               |                                                                                                    |
|                             |                               |                                                                                                    |
|                             |                               |                                                                                                    |
|                             |                               |                                                                                                    |
|                             |                               | <i>M</i>                                                                                                    |
|                             | A Chained                     | 10 <sup>10</sup> Londuit                                                                                                    |
|                             | General     Inventaire        | https://                                                                                                    |
|                             | Expédition                    | Salsir l'URL externe vers le produit.                                                                                                 |
|                             | Produits liés                 | Libellé du bouton                                                                                                    |
|                             | Attributs                     | Acheter le produit                                                                                                    |
|                             | I Variations                  | Ce texte sera visible dans le bouton de lien vers le produit externe.                                                                 |
|                             | Avancé                        | État de la TVA Taxable •                                                                                                    |
|                             | F Product label               |                                                                                                    |
|                             |                               | Llasse de IVA Standard -                                                                                                    |
|                             |                               |                                                                                                    |
|                             | Ajouter un champ personnali   | sé:                                                                                                    |
|                             | NEEDECT.                      |                                                                                                    |
|                             | Nom                           | Valeur                                                                                                    |
|                             | — Sélectionner —              |                                                                                                    |
|                             |                               | <i>h.</i>                                                                                                    |
|                             |                               |                                                                                                    |
|                             | SAISISSEZ-EN UN NOUV          | EAU                                                                                                    |
|                             | 1                             |                                                                                                    |
|                             | AJOUTER UN CHAMP PERSO        | ONNALISÉ                                                                                                    |
|                             | Les champs nersonnalisés perm | rent être utilisés pour ajouter des métadonnées supplémentaires à une publication, que vous pouvez ensuite utiliser dans vorre thàmai |
|                             | Statut                        | Publié ·                                                                                                    |
|                             |                               |                                                                                                    |
|                             | Catégories de produits        |                                                                                                    |
|                             |                               | 1-Agricole     Équipements maraîchers                                                                                                 |
|                             |                               | Équipement de patates/légumes     Système d'irritation (au)                                                                           |
|                             |                               |                                                                                                    |
|                             |                               | Plastifieuse Convoyeur de maraichage                                                                                                  |
|                             |                               | Planteur à patates/légumes Courteau à légumes                                                                                         |
|                             |                               | Doubleur d'andain à légumes                                                                                                    |
|                             |                               | Récolteuse à patates/légumes     1-Tratteur                                                                                           |
|                             |                               | 250hp et plus                                                                                                    |
|                             |                               | └ Véhicule tout terrain                                                                                                    |
|                             | Étiquettes de produit         |                                                                                                    |
|                             |                               | Equipement loué                                                                                                    |
|                             |                               |                                                                                                    |
|                             | Jenna - Test SAUVEGARDER      | -                                                                                                    |
|                             |                               |                                                                                                    |

## Dans le formulaire

• VIGNETTE

correspond à l'image principale de l'annonce. Cliquez sur le bouton image à la une et téléchargez le fichier directement de votre bureau.

- GALERIE DE PRODUITS correspond aux images secondaires de l'annonce. Cliquez sur le bouton image de galerie et téléchargez le(s) fichier(s) directement de votre bureau.
- TITRE DE L'ARTICLE
   correspond au titre de l'annonce. Veuillez svp suivre cette structure pour la
   composition de vos titres
   Type-Marque-Modèle-Année-Heure-#Stock (=#de la facture plus le vôtre)
   Exemple Tracteur Massey furguson 165-année:2017-31 heures-Stock#2217b

DESCRIPTION
 Entrez dans ce champ le contenu correspondant à la description de votre produit

 TARIF RÉGULIER Représente le prix de vente de l'article. Cliquez sur GÉNÉRAL pour que la section puisse apparaitre puis entrez uniquement les chiffres sans le signe de dollars dans la case appropriée.

 TARIF PROMO Représente le prix de vente de l'article. Cliquez sur général pour que la section puisse apparaitre puis entrez uniquement les chiffres sans le signe de dollars dans la case appropriée.

| 🖌 Général     | Produit simple + O Virtuel: Téléchargeable: |
|---------------|---------------------------------------------|
| Inventaire    | Tarif régulier (\$)                         |
| Expédition    | eeeee                                       |
|               |                                             |
| Attributs     | Tarif promo (\$)                            |
| Avancé        | Planifier                                   |
| Product label |                                             |
|               | État de la TVA Taxable 🗸 🔍                  |
|               | Classe de TVA Standard ~ 🔍                  |

#### CATÉGORIES DE PRODUIT

Sélectionner la catégorie correspondante dans le menu déroulant • UGS

Cliquez sur INVENTAIRE pour que la section puisse apparaitre puisntrez dans ce champ votre numéro de stock soit #facture + votre #

| 🖈 Général       | UGS                        | 0                                                                                                  |   |
|-----------------|----------------------------|----------------------------------------------------------------------------------------------------|---|
| Inventaire      |                            |                                                                                                    |   |
| Expédition      | GTIN LIPC FAN ou           | 0                                                                                                  |   |
| Produits liés   | ISBN                       |                                                                                                    |   |
| Attributs       |                            |                                                                                                    |   |
| H Variations    |                            |                                                                                                    |   |
| Avancé          | C Les réglages ci-clesse   | ius s'appliquent à toutes les variations sans gestion manuelle des stacks activée. En souler soule |   |
| * Product label | Gestion des stocks         | Suivre la quantité en stock pour ce produit                                                        |   |
|                 | Quantité                   | 0                                                                                                  |   |
|                 | 1                          |                                                                                                    | 0 |
|                 |                            |                                                                                                    |   |
|                 | ıs 💿 Ne pas autoriser      |                                                                                                    |   |
|                 | t? O Autoriser, mais a     | vec notification client                                                                            |   |
|                 | O Autoriser                |                                                                                                    |   |
|                 | Seuil de stock faible      | 0                                                                                                  |   |
|                 | Seuil à l'échelle de l     | a boutique (2)                                                                                     | 0 |
|                 | En stock                   | •                                                                                                  |   |
|                 | O Rupture de stock         |                                                                                                    |   |
|                 | O En réapprovision         | nement                                                                                             |   |
|                 | Vendre<br>individuellement | Limiter les<br>achats à 1 article<br>par commande                                                  |   |

#### • ÉQUIPEMENT EN LOCATION

Cochez la case si votre machine est loué

### ATTENTION! Toujour appuyer sur le bouton dans le bas du formulaire pour que les changements s'appliquent

| Se | vice Courtier Machinerie   |                     |                                       |
|----|----------------------------|---------------------|---------------------------------------|
|    | Bonjour, jenna Test Membre | PRODUIT             |                                       |
|    | Produits                   |                     |                                       |
|    | Tous les produits          | Produit enregistré  |                                       |
|    | Ajouter un produit         |                     |                                       |
| =  | Paramètres                 | Vignette            | UPLOADER/AJOUTER IMAGE                |
| E+ | Se déconnecter             |                     |                                       |
|    |                            | Galerie de produits | AJOUTER IMAGE GALLERIE PRODUIT        |
|    |                            | Titre               | Test                                  |
|    |                            | Description         |                                       |
|    |                            |                     | ຊີງ AJOUTER UN MÉDIA VISUEL TEXTE     |
|    |                            |                     | PARAGRAP B $I \equiv 44 \equiv \pm 2$ |
|    |                            |                     | Test 11:01                            |

6. Cliquez sur MOODIFIER UN PRODUIT si vous avez besoin d'apporter des modifications à un produit ou pour le supprimer. Survoler le produit pour voir les options apparaitre.

|   | Bonjour, Jenna Test Membre | PRODUIT       | TS AJOUTER     |    |                           |        |                       |            |            |                                 |                      |
|---|----------------------------|---------------|----------------|----|---------------------------|--------|-----------------------|------------|------------|---------------------------------|----------------------|
|   | Produits ^                 | (             |                | _  |                           |        |                       |            |            |                                 |                      |
|   |                            |               |                | RE | CHERCHER                  |        |                       |            |            |                                 |                      |
|   |                            | -             |                |    |                           |        |                       |            |            |                                 |                      |
| # |                            | Filtrer par t | ype de produit | ~  | Filtrer par état de stock | ~      | Filtrer par catégorie |            | FILTRER    |                                 | 1 élément            |
|   |                            |               |                |    |                           |        |                       |            |            |                                 |                      |
|   |                            |               | Nom            |    | UGS                       | Stoc   | k Prix                | Catégories | Étiquettes | Date 🛊                          | Auteur/<br>autrice   |
|   |                            |               | Titre          |    | 2                         | En sto | ck 999,999.00\$       | Autres     | <u>8</u>   | Publié<br>28/08/2024 à<br>11h02 | Jenna Test<br>Membre |
|   |                            | 2             | Nom            |    | UGS                       | Stoc   | k Prix                | Catégories | Étiquettes | Date 🗘                          | Auteur/<br>autrice   |
|   |                            |               |                |    |                           |        |                       |            |            |                                 | 1 élément            |

Service Courtier Machinerie

| Bonjour, Jenna Test Membre | PRODU       | ITS AJOUTER                                    |                           |          |                     |            |            |                                 |                      |
|----------------------------|-------------|------------------------------------------------|---------------------------|----------|---------------------|------------|------------|---------------------------------|----------------------|
| Produits                   | <b>^</b>    |                                                |                           |          |                     |            |            |                                 |                      |
|                            |             | RE                                             | CHERCHER                  |          |                     |            |            |                                 |                      |
|                            |             |                                                |                           |          |                     |            |            |                                 |                      |
|                            | Filtrer par | r type de produit 🛛 👻                          | Filtrer par état de stock | ✓ Fib    | ltrer par catégorie | -          | ILTRER     |                                 | 1 élé                |
|                            |             |                                                |                           |          |                     |            |            |                                 |                      |
|                            |             | Nom                                            | UGS                       | Stock    | Prix                | Catégories | Étiquettes | Date 🗘                          | Auteur/<br>autrice   |
|                            |             | Titre<br>Modifier   Supprimer   /<br>Duplicate | -<br>Afficher             | En stock | 999,999.00\$        | Autres     | а<br>С     | Publié<br>28/08/2024 à<br>11h02 | Jenna Test<br>Membre |
|                            | ₽           | Nom                                            | UGS                       | Stock    | Prix                | Catégories | Étiquettes | Date 🗘                          | Auteur/<br>autrice   |
|                            |             |                                                |                           |          |                     |            |            |                                 | 1 é                  |

7. Cliquez sur PARAMÈTRES puis sur PARAMÈTRES DE LA BOUTIQUE si vous avez besoin d'apporter des modifications à votre boutique.

| Bonjour, Jenna Test Membre   | TABLEAU DE BORD                                          | PARAMÈT                     | TRES DE LA BOUTIQUE         | PAIE           | MENTS EMPLOYÉS            |                  |                         |      |               |                |
|------------------------------|----------------------------------------------------------|-----------------------------|-----------------------------|----------------|---------------------------|------------------|-------------------------|------|---------------|----------------|
|                              | Plage de dates:                                          |                             |                             |                |                           |                  |                         |      |               |                |
| Paramètres<br>Se déconnecter | Mois en cours (Août 1<br>vs. Année précédente (<br>2023) | - 28, 2024)<br>Août 1 - 28, |                             |                |                           |                  |                         |      |               |                |
|                              | Commissions                                              | 0%                          | Total commissions 0.00\$    | 0%             | Pending commission 0.00\$ | 15<br>0%         | Paid commissions 0.00\$ | 0%   | Refunded comr | nissions<br>0% |
|                              | COMMISSIONS                                              | MOI:                        | S EN COURS (AOÛT 1 - 2      | 8, 2024)       | 0 🗹 ANNÉE PR              | ÉCÉDENTI         | (AOÛT 1 - 28, 2023) 0   |      | Parjour 👻     | <u>×</u> ⊥⊥    |
|                              |                                                          | MO:                         | S EN COURS (AOÛT 1 - 2      | 8, 2024)       | 0 ANNÉE PR                | écédenti         | (AOÜT 1 - 28, 2023) 0   |      | Parjour ~     | <u>₹</u> ±     |
|                              | COMMISSIONS                                              | Mot<br>4                    | S EN COURS (AOÛT 1 - 2<br>7 | 8, 2024)<br>10 | 0 ANNÉE PR                | écédenti<br>able | (AOÜT 1 - 28, 2023) 0   | 1 22 | Par jour ~    | <u>2</u>       |
| ce Courtier Machinerie       | COMMISSIONS                                              | ✓ MOE                       | S EN COURS (AOÛT 1 - 2      | 10<br>10       | 0 ANNÉE PR                | ácédenti<br>able | (AOŬT 1 - 28, 2023) 0   | 1 22 | Par jour ~    | <u>2</u>       |

| Produits 🗸       | TABLEAU DE BORD PARAMÈTRES DE LA BOUTIQUE  | PAIEMENTS | EMPLOYÉS                                    |   |
|------------------|--------------------------------------------|-----------|---------------------------------------------|---|
| Paramètres       |                                            |           |                                             |   |
| 😝 Se déconnecter | + Télécharger l'image de profil du vendeur |           | + Upload Vendor header image (Size 0x0)     |   |
|                  | Nom de la boutique *                       |           | URL de la boutique *                        |   |
|                  | Jenna - Test                               | 1         | jenna-test                                  | ~ |
|                  | Adresse & Informations de contact          |           | https://scmachinerie.com/vendeur/jenna-test |   |
|                  | Rue                                        |           | Ville                                       |   |
|                  | Code postal                                |           | Pays                                        |   |
|                  |                                            |           | Select a country / region                   | 0 |
|                  | Province                                   |           | CIF/VAT                                     |   |
|                  | Numéro de téléphone du magasin             |           | Adresse e-mail de la boutique               |   |
|                  |                                            |           |                                             |   |

8. Cliquez sur EMPLOYÉS si vous avez besoin de rajouter une personne pour vous aider à faire des modifications à votre boutique.

| Bonjour, Jenna Test Membre |                                                |
|----------------------------|------------------------------------------------|
| ₽roduits ~                 |                                                |
| 📅 Paramètres               | EMPLOYES                                       |
| E Se déconnecter           | AJOUTER UN EMPLOYÉ                             |
|                            |                                                |
|                            |                                                |
|                            | 200                                            |
|                            | Aucun membre du personnel alouté à ce macasin. |
|                            |                                                |
|                            |                                                |
|                            |                                                |
|                            |                                                |
|                            |                                                |
|                            |                                                |
|                            |                                                |
|                            |                                                |